# How to add teams

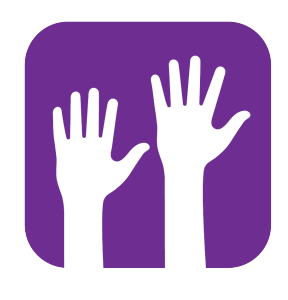

1

Navigate to https://console.voila.app/en/

### 2 Click on Company Settings

| voilă!   | B Dashboard                                                                              |   |                                          |    |                               |           |                                           | 7 days ∨ C |
|----------|------------------------------------------------------------------------------------------|---|------------------------------------------|----|-------------------------------|-----------|-------------------------------------------|------------|
| Abridge  | Planned hours                                                                            |   | Draft hour                               | s  |                               | Planned c | ost                                       |            |
| 諮        | 375 hours                                                                                |   | 69 hour                                  | ſS |                               | \$4,001   | .23                                       |            |
|          | ê<br>Open shifts<br>8●                                                                   | > | Replacements                             | >  | Assignations to approve 2 •   | >         | <ul><li>Shifts to approve</li></ul>       | >          |
| ф<br>#:  | Stand by shifts<br>0                                                                     | > | ≓<br>Recurring shifts that end soon<br>0 | >  | 오<br>Requests to approve<br>O | >         | ☑<br>Availabilities to approve <b>4</b> ● | >          |
| <b>4</b> |                                                                                          | > | ಣೆ:<br>Announcements<br>32 •             | >  |                               |           |                                           |            |
|          | Budget repartition<br>\$1.200.00<br>Company settings<br>\$800.00<br>\$600.00<br>\$400.00 |   |                                          |    |                               |           |                                           |            |

# Choose the Organizational Structure tab

| Settings                 |                                                                                                    |                                                                                                    | م                                                                                                    |  |
|--------------------------|----------------------------------------------------------------------------------------------------|----------------------------------------------------------------------------------------------------|----------------------------------------------------------------------------------------------------|--|
| noge                     | My Company                                                                                                    |                                                                                                    |                                                                                                    |  |
|                          | Deneral Settings                                                                                                    | <u>ن</u> غً <u>ن</u><br>Organizational Structure                                                                                                    |                                                                                                    |  |
| 0                        | Manage your company name, time zone,<br>supported languages, managers and<br>admins permissions as well as your<br>confidential information entered.                                                                                                    | Define your company's management<br>levels and the structure of its divisions,<br>teams, positions, locations and sub-<br>locations.                                                                                                    |                                                                                                    |  |
| 3                        |                                                                                                    |                                                                                                    |                                                                                                    |  |
| ÷                        |                                                                                                    |                                                                                                    |                                                                                                    |  |
| Þ.                       | Schoduling Sottings                                                                                                    |                                                                                                    |                                                                                                    |  |
|                          | Scheduling Settings                                                                                                    |                                                                                                    |                                                                                                    |  |
|                          | Schedules and Availability                                                                                                    | ⊡<br>Invitation & Assignment                                                                                                    | ्रे<br>Employee Mobility                                                                                                    |  |
|                          | Scheduling settings<br>Schedules and Availability<br>Define the types of events supported,<br>the week's starting day, work constraints<br>and automated's chedule publishing<br>settings. Define if employees can modify<br>their availability and if those changes<br>must be approved by a manager.                    | Divitation & Assignment<br>Invitation & Assignment<br>Company and will be used by default<br>when creating new open shifts or<br>replacements. You can specify settings<br>by team, position and / or location using<br>custom permissions.          | Employee Mobility<br>Enclose failback teams, positions and<br>locations for a shift invitation when no<br>regular employee is available. |  |
| <i>₽</i><br>2)<br>3<br>3 | Scheduling Settings<br>Schedules and Availability<br>Define the types of events supported,<br>the week's starting day, work constraints<br>and automated schedule publishing<br>settings. Define if employees can modify<br>their availability and if those changes<br>must be approved by a manager.<br>Payroll Settings | Invitation & Assignment     Invitation & Assignment     company and will be used by default     company and will be used by default     replacements. You can specify settings     by team, position and / or location using     custom permissions. | Employee Mobility Define failback teams, positions and locations for a bift invitation when no regular employee is available.            |  |

#### 4 Click on Add a new team

| voilā!      | <ul> <li>K Back to settings</li> <li>General Settings</li> <li>Organizational Structure</li> </ul> | Organizational Structure Divisions & Teams | Add e new team 🗸 |
|-------------|----------------------------------------------------------------------------------------------------|--------------------------------------------|------------------|
| 諮           | Divisions & Teams Positions Management                                                             | >                                          |                  |
| E<br>       | Locations Management                                                                               | > 11 Clinic 34 members                     | 1                |
| 0           | Invitation & Assignment                                                                            | > JE Emergency 37 members                  | :                |
| C<br>C<br>C | Employee Mobility<br>Payroll and Time Off                                                          | > <u>11</u> Maintenance 32 members         | ÷                |
| ¢.          | Time and Attendance<br>Billing                                                                     | > 11 Restaurant 5 members                  | :                |
|             | Integrations                                                                                       |                                            |                  |
| *           |                                                                                                    |                                            |                  |
| ©<br>(20)   |                                                                                                    |                                            |                  |
| tos<br>EN   |                                                                                                    |                                            |                  |
|             |                                                                                                    |                                            |                  |

# **5** Type the Name of your new team and select the time zone

| voilă!          | <ul> <li>K Back to settings</li> <li>General Settings</li> <li>Organizational Structure</li> </ul> | <b>Orga</b><br>Divisio | nizational Structure             |         |      | Add a new team 🗸 🗸 |
|-----------------|----------------------------------------------------------------------------------------------------|------------------------|----------------------------------|---------|------|--------------------|
| BÊ              | Divisions & Teams                                                                                  | > 11                   | Ambulance 3 members              |         |      | ł                  |
| ()<br>2         | Locations Management<br>Schedules and Availability                                                 | ) <u>1</u>             | Add a new team                   |         |      | 1                  |
| 0               | Invitation & Assignment                                                                            | > 20                   | 1 Information 2 Associations     |         |      | E.                 |
| <b>8</b><br>4   | Employee Mobility<br>Payroll and Time Off                                                          | > 1                    | Name                             |         | EN   | :                  |
| đý:             | Time and Attendance<br>Billing                                                                     | > 11                   | Time Zone<br>(UTC-05:00) Toronto |         | ~    | 1                  |
|                 | Integrations                                                                                       |                        | Integration<br>Code              |         |      |                    |
| 50 <sup>2</sup> |                                                                                                    |                        |                                  | Querral |      |                    |
| 0               |                                                                                                    |                        |                                  | Cancer  | Next |                    |
|                 |                                                                                                    |                        |                                  |         |      |                    |
| 鐐               |                                                                                                    |                        |                                  |         |      |                    |
| EN              |                                                                                                    |                        |                                  |         |      |                    |
|                 |                                                                                                    |                        |                                  |         |      |                    |

## 6 Click on Next

| voilà!    | < Back to settings                     | Organizational Structure       |                  |
|-----------|----------------------------------------|--------------------------------|------------------|
| ***       | General Settings                       | Divisions & Teams              | Add a new team 🗸 |
| Abridge   | Organizational Structure               |                                |                  |
| 諮         | Divisions & Teams Positions Management | > 39 Ambulance 3 members       | :                |
| Ħ         | Locations Management                   | > #                            | 1                |
| <u>01</u> | Schedules and Availability             | Add a new team X               |                  |
| 0         | Invitation & Assignment                | > 1 Information 2 Associations | ł                |
| 8         | Employee Mobility                      | Name                           |                  |
| ¢         | Payroll and Time Off                   | New Team EN                    |                  |
| \$÷       | Time and Attendance                    | Time Zone                      | ;                |
|           | Billing                                | (UTC-05:00) Toronto            |                  |
|           | Integrations                           | Integration                    |                  |
|           |                                        | Code                           |                  |
| 2         |                                        |                                |                  |
| ି         |                                        | Cancel Next                    |                  |
|           |                                        |                                |                  |
| 愈         |                                        |                                |                  |
| EN        |                                        |                                |                  |
| ~         |                                        |                                |                  |
|           |                                        |                                |                  |
|           |                                        |                                |                  |

Click on the Positions dropdown menu

7

8

Select the positions to be associated to your new team

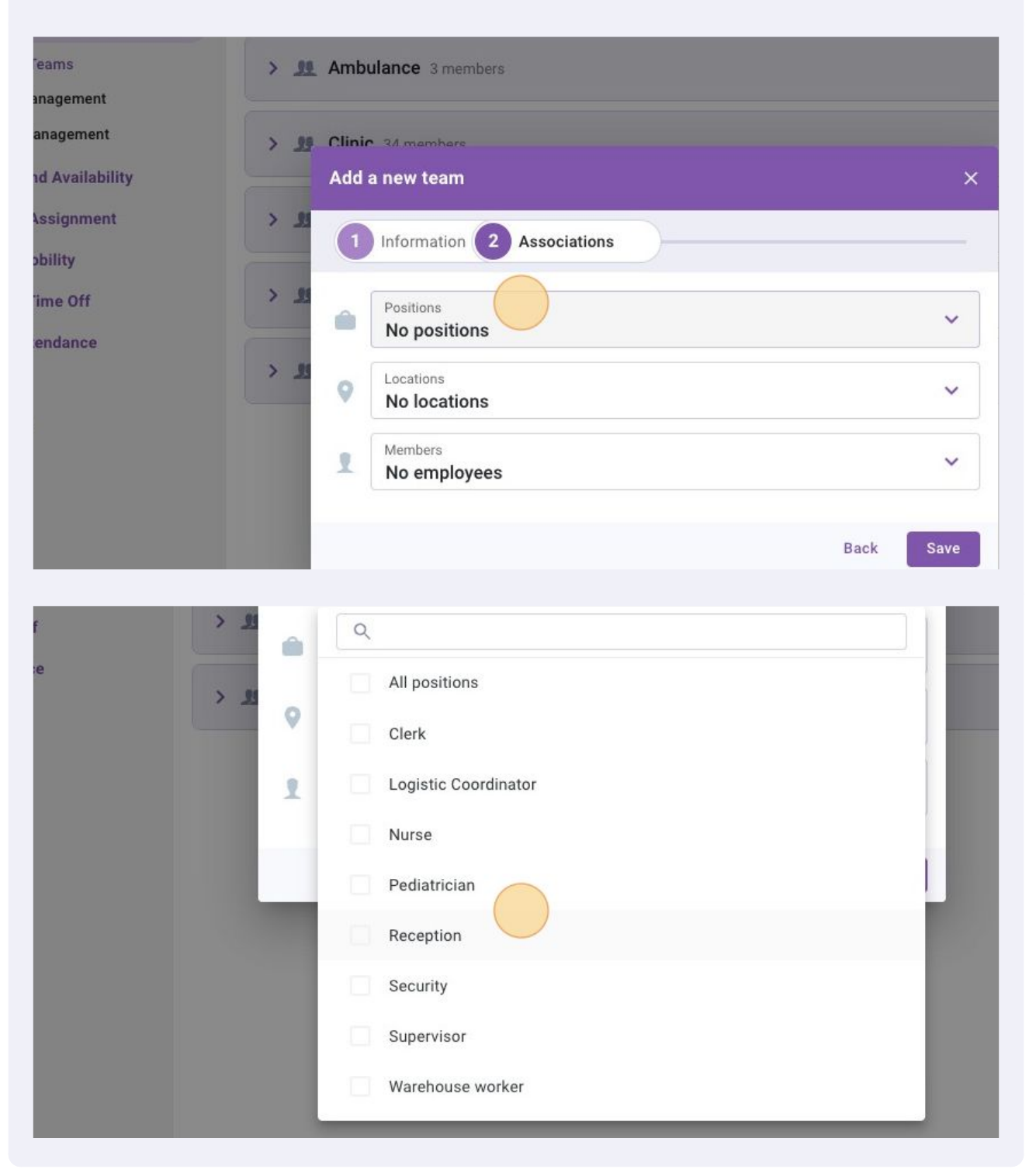

Click on the Locations dropdown menu Select the locations to be associated to your new team

| vailability | Add a new team                                      | ×    |
|-------------|-----------------------------------------------------|------|
| gnment > 1  | 1 Information 2 Associations                        |      |
| off > 1     | Positions<br>Reception & Logistic Coordinator &     | ~    |
| > 1         | Locations     No locations                          | ~    |
|             | Members<br>No employees                             | ~    |
|             | Back                                                | Save |
|             |                                                     |      |
| e > 11      | Positions<br>Reception (2) Logistic Coordinator (2) | ~    |
| <u>ال</u> ‹ | Locations     No locations                          | ~    |
|             | ٩                                                   |      |
|             | All locations                                       | 1    |
|             | Établissement                                       |      |
|             | Établissement 2                                     |      |
|             | Établissement 3                                     |      |
|             | Etablissement 4                                     | _    |
|             |                                                     |      |
|             |                                                     |      |

9 Click on the Members dropdown menu Select the employee to be associated to your new team

|       | Positions<br>Reception 🛞 Logistic Coordinator 🛞  | ~         |
|-------|--------------------------------------------------|-----------|
| > # 0 | Locations<br>Etablissement 1 🛞 Etablissement 2 🛞 | ~         |
| 1     | Members<br>No employees                          | ~         |
|       |                                                  | Back Save |

| > 3 | Q                          |
|-----|----------------------------|
|     | All employees              |
| > T | Anne Bonesso - 2205        |
|     | AM Anthony Michaud         |
| *   | 👘 Bruno Aldik              |
|     | Bruno Aldik                |
|     | CM Christian Michaud 10905 |
|     | Christine Rashford - 22365 |
|     | Claudia Hamilton - 100     |
|     | DG David Genest            |
|     |                            |

#### Click on Save to create your new team

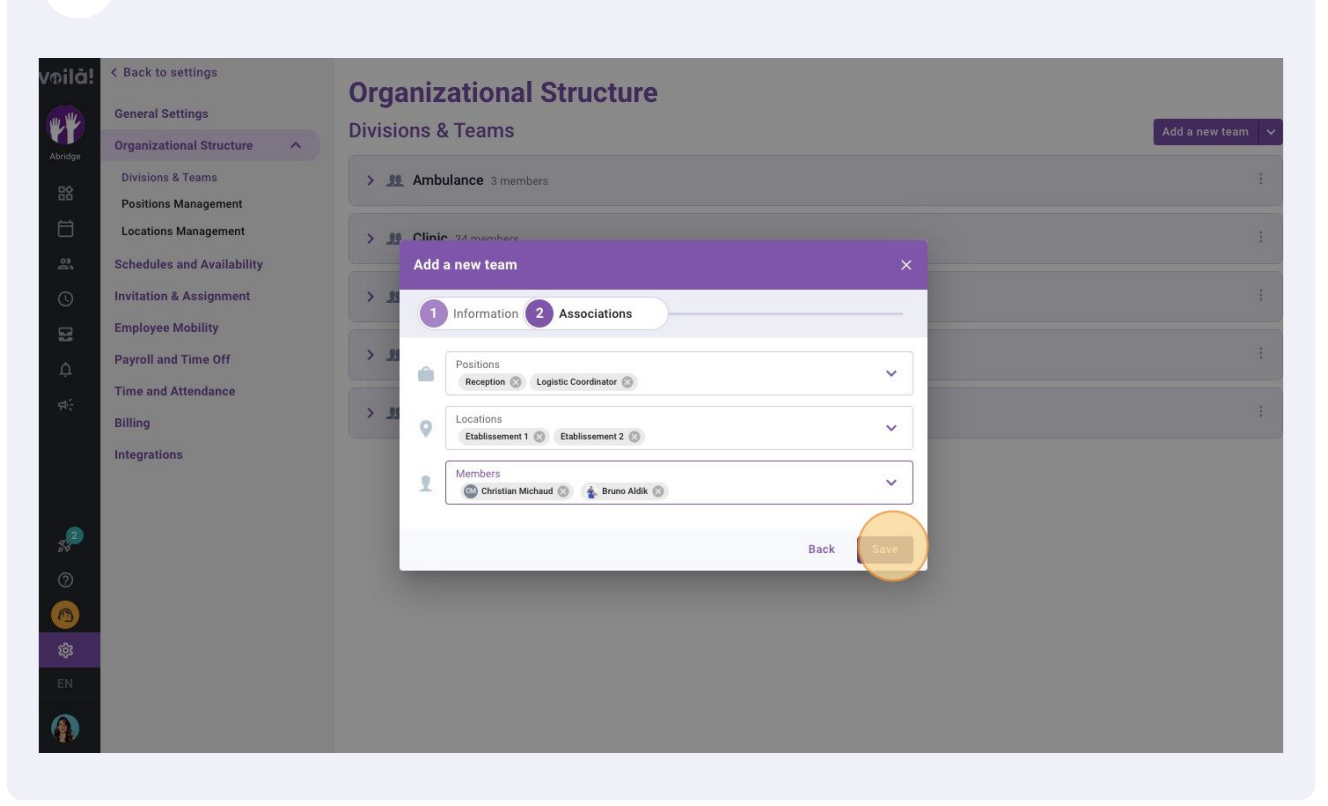